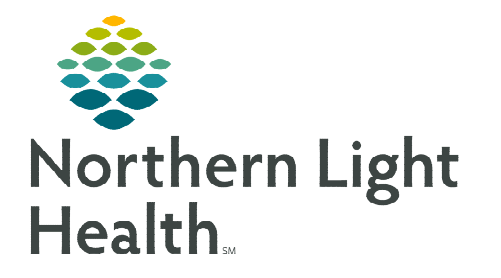

## From the Office of Clinical Informatics Cerner Millennium BH Inpatient Treatment Plan

November 6, 2023

Throughout a patient's treatment, an individualized Treatment Plan is created that defines target symptoms, short-term and long-term goals, treatment modalities, responsibilities, and specific treatment outcomes.

## **Admission**

Upon admission, Nursing staff will initiate the **BH Inpatient Treatment Plan**. Within 72 hours, other interdisciplinary team members enter their documentation by modifying the form.

- > Nursing
- **STEP 1:** Select **BH Inpatient Treatment Plan** within the **Admission Documentation** component dropdown on the **Admission MPage**.
- **<u>STEP 2</u>**: Enter the applicable documentation within the form.
- **<u>STEP 3</u>**: When documentation is complete, sign the form using the green checkmark.
- Interdisciplinary Team Members, non-nursing
- **<u>STEP 1</u>**: Navigate to the **Forms** component and select the most recent version of the **BH Inpatient Treatment Plan**.
- **<u>STEP 2</u>**: Within the preview pane, select **Modify**.
  - Performing the modify action enables the other discipline's documentation to populate.
- **<u>STEP 3</u>**: Enter the applicable documentation within the form for your discipline.
  - If additional row(s) are needed, right-click and select **Add Row**.
- **<u>STEP 4</u>**: When documentation is complete, **sign** the form using the green checkmark.

## Treatment Plan Updates (TPU)

For the Treatment Plan to be reflective of the patient's progress and updates each week, a new BH Inpatient

Treatment Plan will be generated and will populate the most recent treatment plan from the previous week.

- > First Interdisciplinary Team Member to begin the TPU
- **<u>STEP 1</u>**: From the dropdown in the **Forms** component, select **BH Inpatient Treatment Plan**.

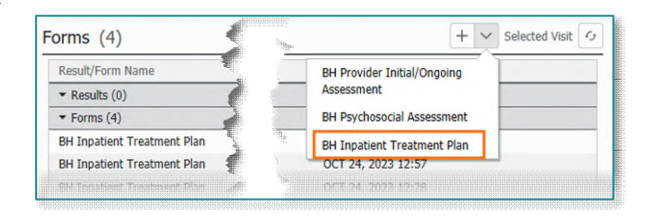

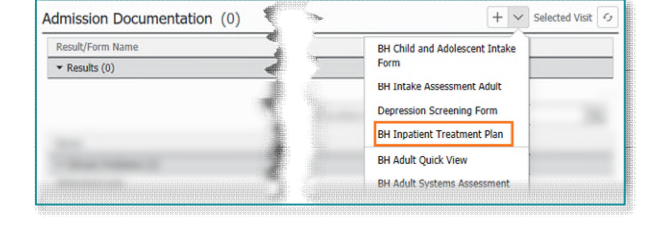

|                               | Modily                                                                                                    |
|-------------------------------|----------------------------------------------------------------------------------------------------|
| Result/Form Name              | BH Inpatient Treatment Plan<br>Auth (Verified)<br>Contributor List<br>HURD MHRT-C, MALESA<br>OCT 27, 2023 10:56 |
| ▼ Results (0)                 |                                                                                                    |
| ▼ Forms (4)                   |                                                                                                    |
| BH Inpatient Treatment Plan < |                                                                                                    |
| BH Inpatient Treatment Plan   |                                                                                                    |
| BH Inpatient Treatment Plan   |                                                                                                    |
| BH Inpatient Treatment Plan   |                                                                                                    |

- **<u>STEP 2</u>**: Update and/or enter the necessary documentation.
- **<u>STEP 3</u>**: When documentation is complete, **sign** the form using the green checkmark.
- > Other Interdisciplinary Team Members
- **<u>STEP 1</u>**: Navigate to **Forms** component and select the most recent version of the **BH Inpatient Treatment Plan**.
- **<u>STEP 2</u>**: Within the preview pane, select **Modify**.
  - Performing the modify action will enable the other discipline's documentation to populate.
- **<u>STEP 3</u>**: Enter the discipline specific documentation, including the Progress Note.
- **<u>STEP 4</u>**: When documentation is complete, sign the form using the green checkmark.

## **Dynamic Documentation**

The Dynamic Documentation template will be used as the final **BH Interdisciplinary Treatment Plan** document and will be provided to the patient.

- **<u>STEP 1</u>**: From the **Create Note** section, select **More**, and select **BH Interdisciplinary Treatment Plan**.
- **<u>STEP 2</u>**: Review document for accuracy and select **Sign/Submit**.
- **<u>STEP 3</u>**: Within the **Sign/Submit Note** window, search for the recipient in the provider search field.
- **STEP 4:** Select appropriate provider from the **Provider Selection** window and click **OK**.
- **<u>STEP 5</u>**: Click the **Sign** radio button as appropriate.
- **<u>STEP 6</u>**: Click the **Submit** button.
- <u>NOTE</u>: For more information on how to save and manage favorites within the sign/submit window select <u>here</u>.

For questions regarding process and/or policies, please contact your unit's Clinical Educator or Clinical Informaticist. For any other questions please contact the Customer Support Center at: 207-973-7728 or 1-888-827-7728.

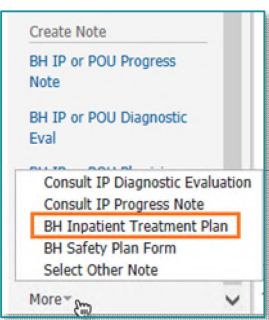